## 電子図書館サービス LibrariE にログインする方法

1, 学認を使ってログインします。トップページにて、「**学認はこちら**」をクリックしてく だ さい。※利用者 ID、パスワードからは、ログインできません。

【PC 版】

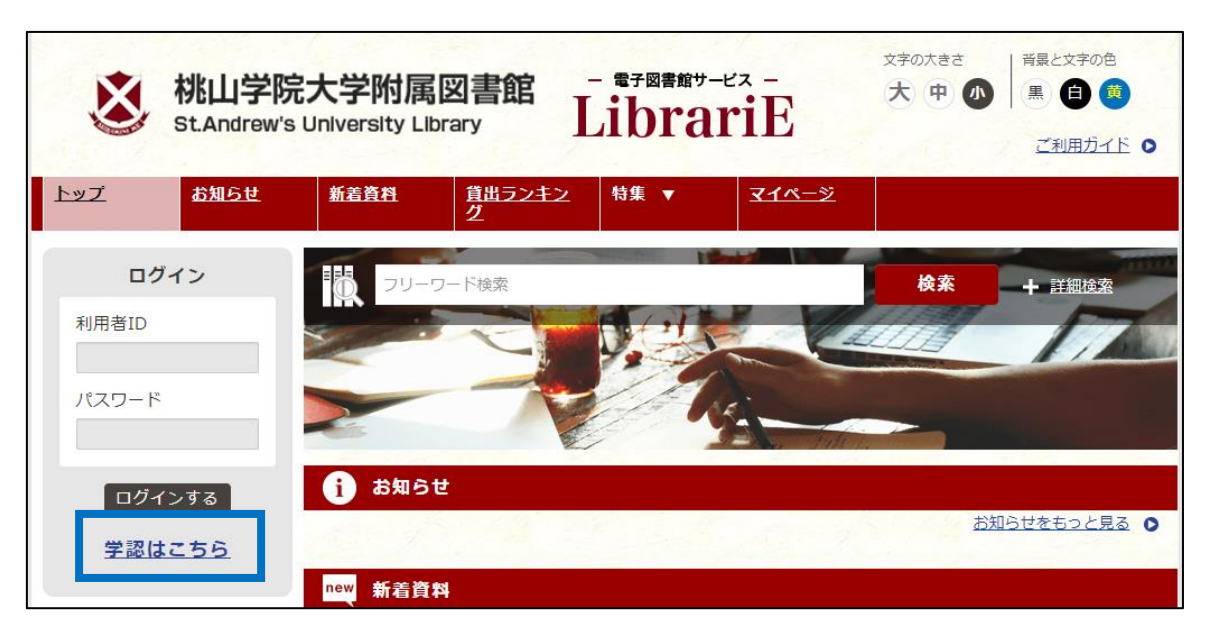

## 【スマホ版】

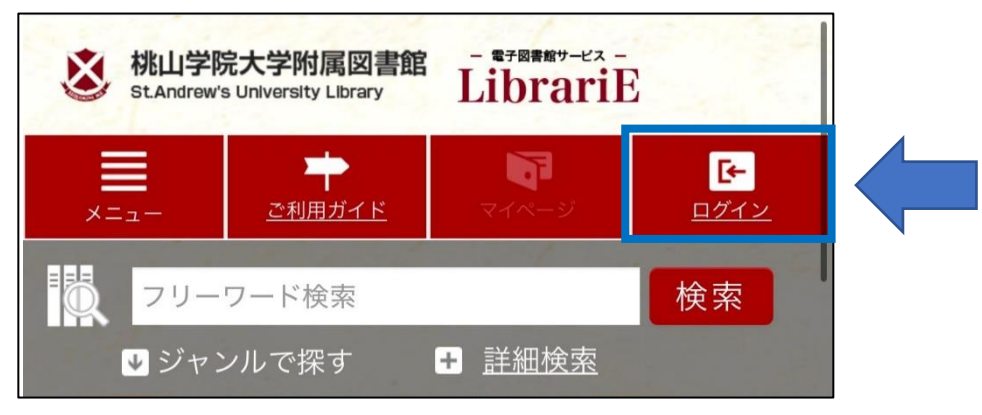

| サインイン              | Microsoft       |
|--------------------|-----------------|
| omeone@example.com | ← @andrew.ac.jp |
| アカウントにアクセスできない場合   | パスワードの入力        |
|                    |                 |
| 戻る次へ               | パスワードを忘れた場合     |
|                    | <u> </u>        |

2, メールアドレス(@andrew.ac.jp)とパスワード(M-portと同じ)を入力。

※このような画面に切り替わらない場合は、スマートフォン等へアプリ「Microsoft Authenticator」での多要素認証の設定ができていない可能性があります。 詳しくは<u>こちら</u>をご確認ください。

3、「学認ユーザーさん」と表記されたら完了です。

なお、個人名は個人情報保護の観点から表視されないシステムとなっております。

| 送 桃山<br>stan              | I学院大学<br>drew's Univers | 附属図書館<br>sity Library | <sup>l</sup> Li | <sup>テ図書館サービス</sup> -<br>brarif | xpack<br>大。<br>王 |                 | 議と文字の色<br>黒 自 寛<br><u>ご利用ガイド</u> 0 |
|---------------------------|-------------------------|-----------------------|-----------------|---------------------------------|------------------|-----------------|------------------------------------|
| トップ お知らす                  | さ 新着資料                  | <u> 貧出ランキン</u><br>グ   | 特集 ▼            | <u> 71~-&gt;</u>                |                  |                 |                                    |
| 学認ユーザー さ<br>ログアウト         | ±ん                      | フリーワード検               | 索<br>一          |                                 | 検索               | 1               | + 詳細検索                             |
| 借りている資料<br>6 /5 点         | •                       |                       | T               | Res                             | - Tillin         | -               |                                    |
| 予約している資料<br><b>〇</b> /5 点 | 84 <b>(i</b>            | お知らせ                  | 14              |                                 |                  | <del>お知らt</del> | <u>せをもっと見る</u> •                   |

※利用後は必ずログアウトをするようにしてください。